# Руководство по эксплуатации

# Система селекторной связи «Клиент-Оператор»

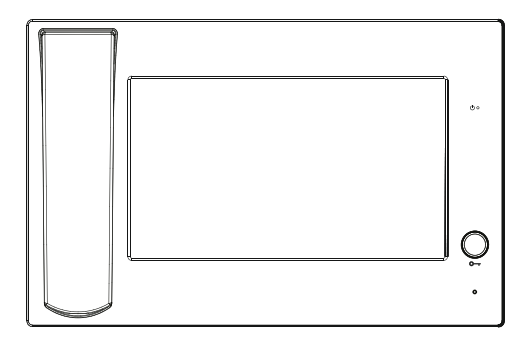

ВАЅ ІР Монитор оператора

### ■ Примечание

Для правильной установки следуйте дальнейшей инструкции. Если у Вас возникли трудности с установкой и эксплуатацией, пожалуйста, свяжитесь с вашим дилером для консультации.

В данном устройстве могут незначительно отличаться технические параметры и характеристики от заявленных в инструкции. Это вызвано тем, что наша компания проводит постоянную модернизацию и усовершенствование функциональности устройств в сторону улучшения текущих характеристик.

# Содержание

| Внешний вид1           |   |
|------------------------|---|
| Основные функции1      |   |
| Технические параметры1 |   |
| Рабочее пространство2  | 2 |
| Эксплуатация           | 6 |
| 1.Вызов                | 3 |
| 2.Оповещение           | ł |
| 3.Вызов оператора      | 7 |
| 4.Переадресация        | 3 |
| 5.Системные настройки  | 3 |
| Настройки через WEB2   | 0 |
| Конфигурация системы2  | 6 |
| Схема подключения2     | 7 |
| Примечания2            | 8 |

# Внешний вид

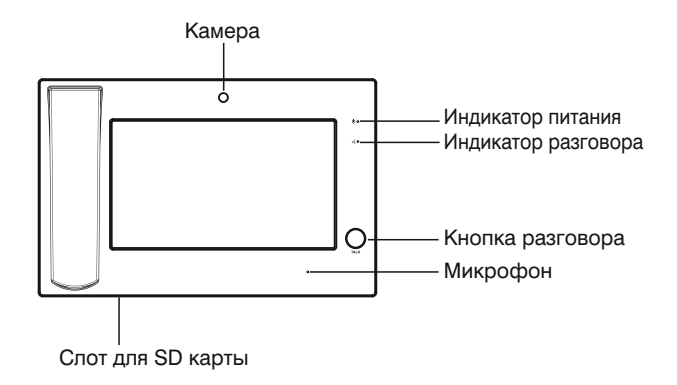

## Основные функции

- 1. Прием звонков от станций вызова и мониторов оператора.
- 2. Просмотр станций вызова.
- 3. Поддержка видеовызова, перевод и переадресация звонка, удержание звонка,

управление замками.

- 4. Поддержка дополнительных мониторов оператора.
- 5. Вещание на станции вызова, внешний аудио-вход.

### Технические параметры

- 1. Рабочее напряжение: +12 В
- 2. Потребление мощности в рабочем режиме: 6 Вт
- 3. Потребление мощности в режиме ожидания: 2.5 Вт
- 4. Экран: 9" ТFT Цветной
- 5. Разрешение: 800х480
- 6. Рабочая температура: -10 +55°С
- 7. Допустимая влажность: 20 93%
- 8. Тип поддерживаемых карт: SDHC (до 32 Гб)

## Рабочее пространство

| 11<br>27 | 17:51              |    | £15 |    |    |    |           |    |    |
|----------|--------------------|----|-----|----|----|----|-----------|----|----|
| -        | Broadcast          | 1  | 2   |    |    |    | 6         |    | 8  |
|          | Call Host          |    | 10  | 11 | 10 | 10 |           | 15 | 10 |
|          | Forward            | 9  |     | 11 | 12 | 13 | 14        | 15 | 16 |
| X        | System<br>Settings | 17 | 18  | 19 | 20 | 21 | 22        | 23 | 24 |
|          | Unlock             |    |     |    |    |    |           |    |    |
| NO.      | 41—80              | 25 | 26  | 27 | 28 | 29 | 30 Online | 31 | 32 |
|          |                    |    |     |    |    |    | Calling   |    |    |
|          |                    | 33 | 34  | 35 | 36 | 37 | 38        | 39 | 40 |
| 🛃 Prin   | nary Host: 15      |    |     |    |    |    |           |    |    |

Основное меню: Оповещение, Вызов операторов, Переадресация,

Системные настройки, Замки, Переключение рабочих экранов.

- 1. Оповещение: оповещение сразу нескольких станций вызова;
- 2. Вызов оператора: вызов выбранного оператора.
- 3. Переадресация: переадресация звонка на другой монитор оператора.
- 4. Системные настройки: изменение настроек системы.
- 5. Открыть: управление замками на станциях вызова, принадлежащих данному оператору;

 Переключение между рабочими экранами: к одному монитору оператора можно подключить до 80 станций вызова.

## Эксплуатация

#### 1. Вызов

Когда станция вызова звонит монитору оператора, в главном экране данная станция вызова загорится красным цветом. Нажмите на окно, затем поднимите трубку или нажмите кнопку разговора, для включения громкоговорителя.

Примечание: 1. Если звонит одна станция вызова, достаточно поднять трубку; если вызовов несколько, выберите одну и нажмите на ее пиктограмму.

2. При нажатии кнопки разговора без поднятия трубки Вы сможете говорить.

Выберем монитор оператора для примера,

"Основной монитор: 1" соответствует номеру данного монитора оператора. Нумерация от 1-80:

 Если станция вызова принадлежащая монитору оператора в сети, то окно уведомлений будет показывать значение «В сети» для данной станции вызова.

 При звонке или тревоге со станции вызова, окно уведомлений загорится красным и будет сопровождаться звуковым оповещением.

Нажмите на красное окно для принятия звонка от данной станции вызова
 (Примечание: если есть входящий звонок, достаточно просто поднять трубку). Если нажать на пустое окно, монитор перейдет в режим просмотра данной станции вызова:

| Extension 30 Talking |                     |
|----------------------|---------------------|
|                      |                     |
|                      | 🔍 Ensable 🔎 Disable |
|                      | Answer 🛃 Hang Up    |
|                      | Hold Transfer       |
|                      | Unlock              |
|                      |                     |
|                      |                     |
|                      |                     |

Нажмите «Включить, «Выключить» для включения или выключения камеры; нажмите «Ответить» для ответа на звонок; нажмите «Отбой» для завершения звонка; нажмите «Открыть» для открытия двери.

Нажмите «Удержать» для удержания данного звонка; нажмите «Переадресация» откроется следующее окно:

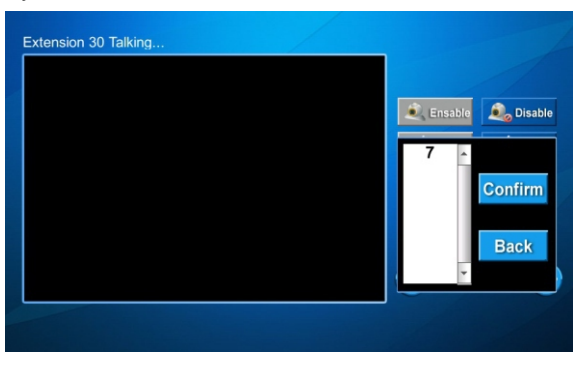

В окне отобразятся мониторы оператора в сети, выберите монитора, на который необходимо переадресовать вызов, затем нажмите «Подтвердить», нажмите «Назад» для возвращения к текущему звонку.

4. Зажмите кнопку вызова устройства на 8 секунд для добавления описания.

#### 2. Оповещение

Нажмите «Оповещение», откроется следующее окно:

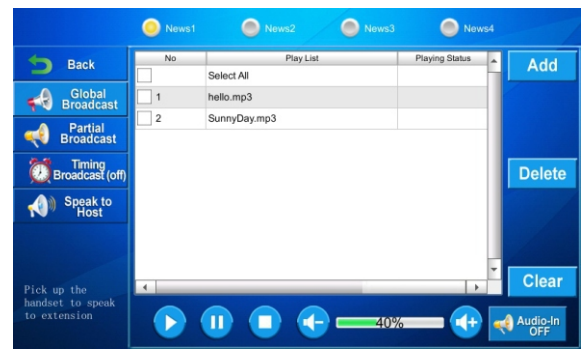

#### 2.1 Глобальное оповещение

Нажмите «Добавить», будут показаны файлы с SD карты. Выберите желаемый файл, затем нажмите «Добавить».

Нажмите 💽 для проигрывания файла, теперь станции вызова подключенные к монитору оператора, будут проигрывать музыкальные файлы; нажмите 🕕 для паузы;

нажмите для прекращения; нажмите 
Нажмите «Удалить» для удаления записи: «Очистить» для удаления всех записей.

Внешнее аудио-устройство: нажмите «Аудио-вход», теперь вещание будет идти через подключенное к внешнему входу устройство, нажмите «Аудио-вход» снова, для прекращения вещания через внешнее аудио-устройство.

Есть 4 профиля, добавляйте и управляйте записями в соответствии с пожеланиями.

Примечание: 1. Аудио и видео файлы должны быть сохранены на SD карте. 2. При поднятии трубки для разговора, оповещение приостанавливается, оно будет продолжено после окончания разговора. Вы

приостанавливается, оно оудет продолжено после окончания разговора. В можете изменить громкость оповещения во время разговора.

#### 2.2 Частичное оповещение

Нажмите «Частичное», откроется следующее окно:

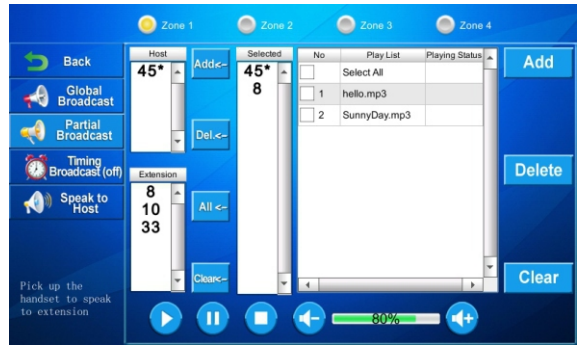

Отобразятся устройства, которые сейчас в сети, выберите желаемые устройства и нажмите добавить, затем управляйте как в пункте 3.1.1 для их оповещения.

Примечание: 1. Если выбрать монитор оператора, то оповещение будет приходить на все принадлежащие данному монитору оператора станции вызова.

2. Поднимите трубку для связи только при частичном оповещении.

#### 2.3 Оповещение по времени

Нажмите «По времени», откроется следующее окно:

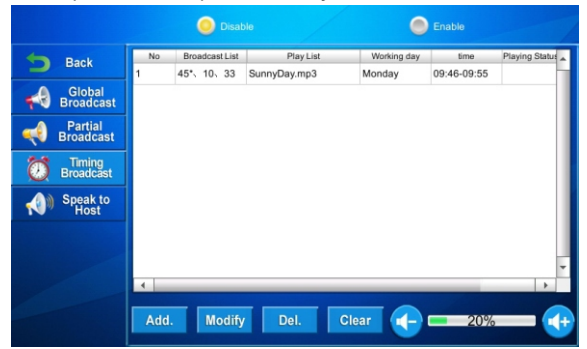

Нажмите «Добавить», откроется следующее окно:

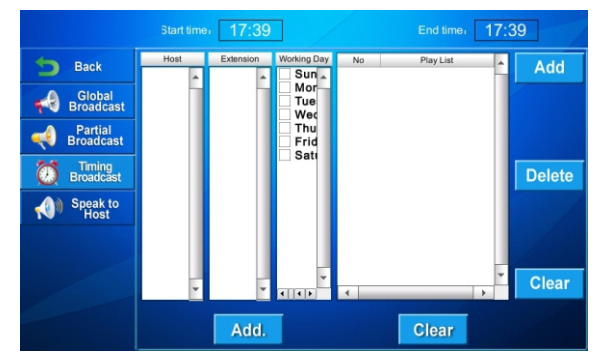

Выберите станцию вызова и монитор оператора, затем задайте день вещания и

добавьте запись, установите начало и конец вещания и затем нажмите «Добавить».

Вы можете редактировать, удалять и очищать данные настройки.

Нажмите «Вкл» или «Выкл» для включения или выключения оповещения по времени.

#### 2.4 Оповещение операторам

Нажмите «Операторам», откроется следующее окно:

|                                            | 45* |
|--------------------------------------------|-----|
| <b>Back</b>                                |     |
| Global<br>Broadcast                        |     |
| Partial<br>Broadcast                       |     |
| Timing<br>Broadcast (off)                  |     |
| Speak to<br>Host                           |     |
| Pick up the<br>handset to speak<br>to Host |     |

Будут показаны установленные мониторы оператора. Если монитор оператора в сети, поднимите трубку для связи с ним.

Данные установки задаются в общих настройках.

#### 3. Вызовы операторов

Нажмите «Вызов оператора», откроется следующее окно:

| 27 17:39          | 1-40 | 41-80 | 81-120 | 121-160 | 161-200 | 201-240 | 241-280 | 281-320 | 321-360 | 361-400 |
|-------------------|------|-------|--------|---------|---------|---------|---------|---------|---------|---------|
| Roadcast          | 1*   | 2*    | 3*     | 4       |         | 5*      | 6*      | 7*      | 8       |         |
| \delta Call Host  | 9*   | 10*   | 11     | • 1     | 2*      | 13*     | 14*     | 15      | • 1     | 6*      |
| Forward           |      |       |        |         |         |         |         |         |         | Č       |
| X System Settings | 17*  | 18*   | 19     | • 2     | 20*     | 21*     | 22*     | 23      | • 2     | 4*      |
|                   |      |       |        |         |         |         |         |         |         |         |
|                   | 25*  | 26*   | 27     | * 2     | 28*     | 29*     | 30*     | 31      | • 3     | 2*      |
|                   | 33*  | 34*   | 35     | * 3     | 6*      | 37*     | 38*     | 39      | • 4     | 0*      |
| nimary Host: 15   |      |       |        |         |         |         |         |         |         |         |

Будут показаны все мониторы оператора. Выберите монитор и нажмите на него. Если монитор онлайн и находится в той же подсети что и Ваше устройство, вызов будет успешным, в противном случае, будет показано сообщение «Соединение неудачно».

Если вызов монитора произошел успешно, откроется следующее окно:

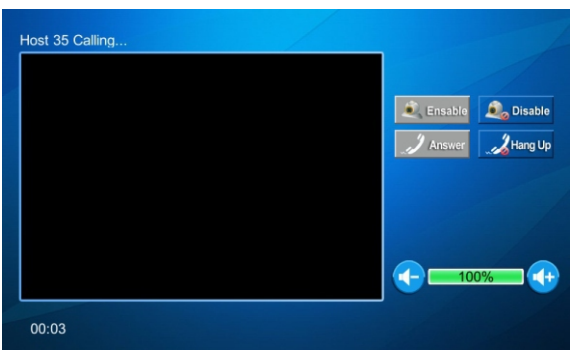

Нажмите «Включить» или «Выключить» для включения или выключения камеры; нажмите «Ответить» для ответа на звонок; нажмите «Отбой» для завершения разговора; Так же Вы можете управлять громкостью во время разговора.

#### 4. Переадресация

Нажмите «Переадресация.» откроется следующее окно:

| 27    | 17:39              | Hos | t15 |     |     |     |     |    |     |
|-------|--------------------|-----|-----|-----|-----|-----|-----|----|-----|
| -     | Broadcast          | 1   | 2   | 3   | 4   | 5   | 6   | 7  | 8   |
|       | Call Host          | 0   | 4.0 | 4.4 | 4.0 | 4.0 | 4.4 | 45 | 4.0 |
|       | Forward            | 9   | 10  | 11  | 12  | 13  | 14  | 15 | 10  |
| ×     | System<br>Settings | 17  | 18  | 19  | 20  | 21  | 22  | 23 | 24  |
|       | Unlock             |     |     |     |     |     |     |    |     |
| NO.   | 41—80              | 25  | 26  | 27  | 28  | 29  | 30  | 31 | 32  |
|       |                    |     |     |     |     |     |     |    |     |
|       |                    | 33  | 34  | 35  | 36  | 37  | 38  | 39 | 40  |
| 🛃 Pri | mary Host: 15      |     |     |     |     |     |     |    |     |

Монитор оператора на который Вы хотите переадресовать вызов, должен быть задан в дополнительных настройках. Если станция совершает вызов после установки переадресации, то вызов будет получен заданным монитором.

Примечание: перевод может быть осуществлен между основным и дополнительными мониторами оператора.

#### 5. Системные настройки

Нажмите «Системные настройки», откроется следующее окно:

|                       | Brightness | Ring<br>Volume | Time<br>/Language | Ringtone | Screen<br>Calibration | Broadcast<br>Device | Audio/Video<br>Upload | Extension<br>Ring Volume |
|-----------------------|------------|----------------|-------------------|----------|-----------------------|---------------------|-----------------------|--------------------------|
| back                  |            |                |                   |          |                       |                     |                       | 1                        |
| K Common<br>Settings  |            | ightness:      |                   |          | -                     |                     |                       |                          |
| Advanced Settings     | Co         | ontrast:       |                   |          | -                     |                     |                       |                          |
| Call Records          |            |                |                   |          |                       |                     |                       |                          |
| System<br>Information | Sc         | reensave       | er 3              | • 0 me   | ans no si             | creensav            | er                    |                          |
|                       |            |                |                   |          |                       |                     |                       |                          |
|                       |            |                |                   |          |                       |                     |                       |                          |
|                       |            |                |                   |          |                       |                     | Con                   | firm                     |
|                       |            |                |                   |          |                       |                     |                       |                          |

#### 5. 1 Общие настройки

Вы можете установить яркость, громкость вызова, время/язык, мел.вызова, провести калибровку экрана, настроить список оповещения, загрузить аудио/видео, задать громкость станций вызова.

#### 5.1.1 Яркость

Установите яркость, контрастность, время до вкл. заставки. Затем нажмите «Потдвердить».

#### 5.1.2 Регулировка громкости

Нажмите «Громкость звука», откроется следующее окно:

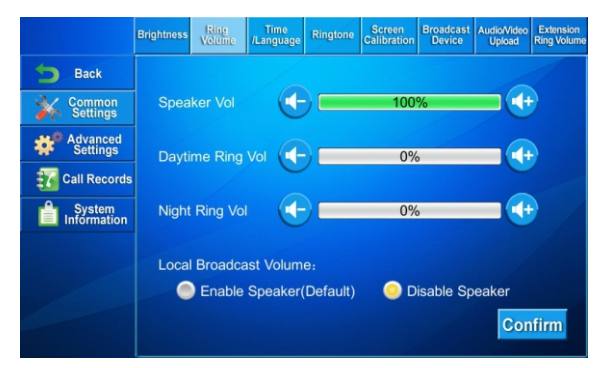

Установите громкость разговора, громкость днем, громкость ночью, так же вкл. или выкл. динамика при оповещении. После настройки, нажмите «Подтвердить».

Прим.: Дневной режим активен с 8 утра до 20 вечера;

Ночной режим активен с 20 вечера до 8 утра;

Если динамик включен, монитор оператора будет воспроизводить

музыку или звук оповещения, который подается на станции вызова, так же и через свой динамик.

#### 5.1.3 Настройки времени и языка

Нажмите «Время/Язык», откроется следующее окно:

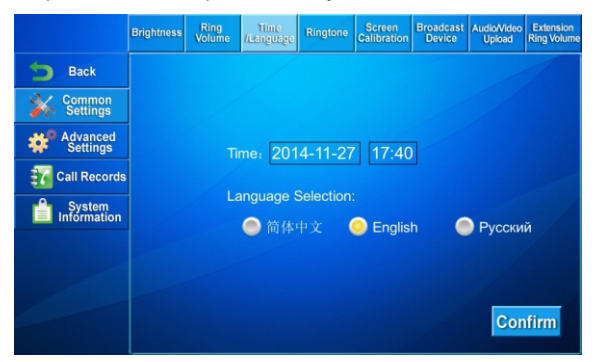

Вы можете установить время и язык. После настройки, нажмите «Подтвердить».

#### 5.1.4 Установка мелодии вызова

Нажмите «Мелодия Вызова», откроется следующее окно:

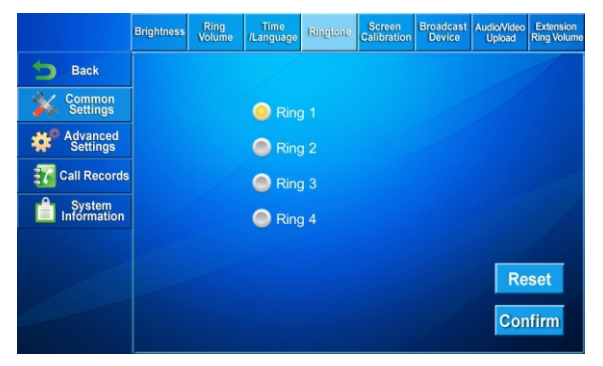

Вы можете выбрать одну из четырех мелодий вызова

Нажмите «Сброс», система установит мелодию вызова по умолчанию.

Нажмите «Подтвердить» для сохранения настроек.

Примечание: Под мелодией вызова подразумевается музыка, которая будет звучать при вызове между мониторами оператора.

#### 5.1.5 Калибровка экрана

Нажмите «Калибровка экрана», откроется следующее окно:

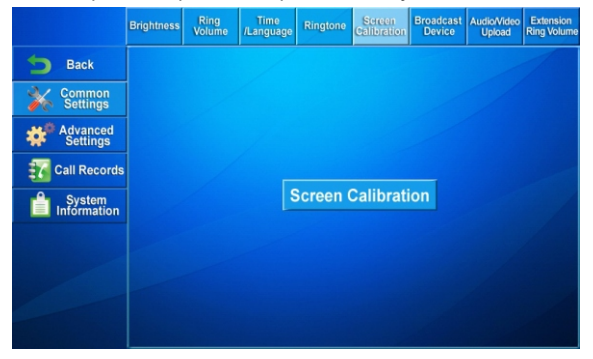

Нажмите кнопку в центре экрана и у Вас откроется следующее окно:

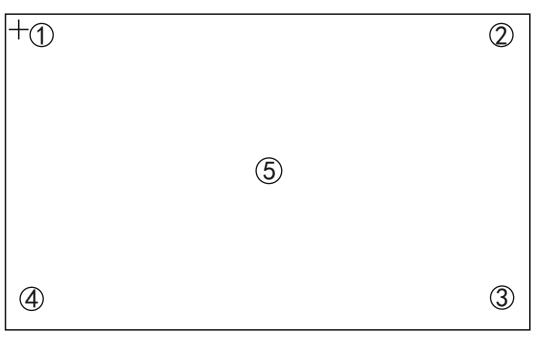

Нажмите крестики от ①до ⑤ в заданном порядке, для калибровки экрана. После калибровки система перезагрузится.

#### 5.1.6 Список оповещения

Нажмите «Список оповещения», откроется следующее окно:

|                       | Brightness | Ring<br>Volume | Time<br>/Language | Ringtone | Screen<br>Calibration | Broadcast<br>Device | Audio/Video<br>Upload | Extension<br>Ring Volume |
|-----------------------|------------|----------------|-------------------|----------|-----------------------|---------------------|-----------------------|--------------------------|
| 5 Back                |            |                |                   | N-1      |                       |                     |                       |                          |
| K Common<br>Settings  |            |                |                   |          | Hoet Liet:            |                     |                       |                          |
| Advanced Settings     |            |                |                   |          | A a                   |                     |                       |                          |
| Call Records          |            |                |                   |          |                       |                     |                       |                          |
| System<br>Information |            |                |                   |          |                       |                     |                       |                          |
|                       |            |                |                   |          | *                     |                     |                       |                          |
|                       |            |                |                   | Add      | Del.                  | Clear               |                       |                          |

Вставьте номер оператора, который хотите добавить, и нажмите «Добавить». Для удаления, выберите устройство и нажмите «Удалить»; Для очистки списка всех устройств, нажмите «Очистить»

#### 5.1.6 Аудио/ Видео загрузка

Нажмите «Аудио/Видео загрузка» откроется следующее окно:

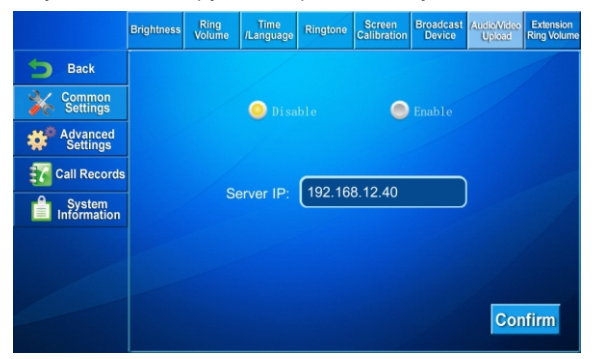

Нажмите «Вкл» и видео будут загружаться на указанный сервер.

Нажмите «Вкл», укажите IP сервера (соответствует ПК на который будут загружаться файлы аудио и видео), затем нажмите «Подтвердить».

#### 4.4.1.7 Громкость станций вызова

Нажмите «Громкость станций вызова», откроется следующее окно:

|                       | Brightness | Ring<br>Volume | Time<br>/Language | Ringtone   | Screen<br>Calibration | Broadcast<br>Device | Audio/Video<br>Upload | Extension<br>Ring Volume |
|-----------------------|------------|----------------|-------------------|------------|-----------------------|---------------------|-----------------------|--------------------------|
| 5 Back                |            |                |                   |            |                       |                     |                       | 1                        |
| ommon Settings        |            |                |                   |            |                       |                     |                       |                          |
| Advanced Settings     |            |                |                   |            |                       |                     |                       |                          |
| Call Records          |            |                | AI                | l Extensio | ons Volur             | ne                  |                       |                          |
| System<br>Information |            |                |                   | 10         | 0%                    |                     |                       | /                        |
|                       |            |                |                   |            |                       |                     |                       |                          |
|                       |            |                |                   |            |                       |                     |                       |                          |
|                       |            |                |                   |            |                       |                     | Con                   | firm                     |
|                       |            |                |                   |            |                       |                     |                       |                          |

Установите уровень громкости для всех станций вызова, затем нажмите «Подтвердить».

#### 5.2 Дополнительные настройки

Нажмите «Доп.настройки», введите пароль из 6 цифр (пароль по умолчанию **123456**), откроется следующее окно:

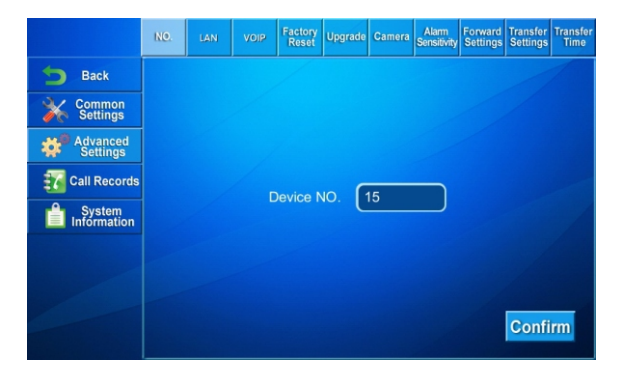

#### 5.2.1 Адрес

Задайте адрес устройства и нажмите «Подтвердить».

Примечание: диапазон адресов по умолчанию 1-999.

#### 5.2.2 Сеть

Нажмите «Сеть», откроется следующее окно:

|                       | NO. | LAN | VOIP   | Factory<br>Reset | Upgrade | Camera              | Alarm<br>Sensitivity | Forward<br>Settings | Transfer<br>Settings | Transfer<br>Time |
|-----------------------|-----|-----|--------|------------------|---------|---------------------|----------------------|---------------------|----------------------|------------------|
| back                  |     |     |        |                  |         |                     |                      |                     |                      |                  |
| Common<br>Settings    |     |     | IP Add |                  | 192.1   | 68.12.2             | 203                  |                     |                      |                  |
| Advanced Settings     |     |     |        |                  | 255.2   | 255.255             | .0                   |                     |                      |                  |
| Call Records          |     |     | GateV  | Vay:             | 192.1   | 68.12. <sup>-</sup> | 1                    | $\neg$              |                      |                  |
| System<br>Information |     |     | Prima  | ry DNS:          | 218.8   | 5.152.9             | 99                   | $\neg$              |                      |                  |
|                       |     |     | Serve  | r IP:            | 192.1   | 68.12.3             | 39                   | $\square$           |                      |                  |
|                       |     |     | Passw  | vord:            | ••••    | ••                  |                      |                     |                      |                  |
|                       |     |     |        |                  |         |                     |                      |                     | Confi                | rm               |

IP адрес: установите необходимый IP адрес для устройства.

Маска подсети: по умолчанию 255.255.255.0. При необходимости, ее можно изменить.

Шлюз: должен быть в том же сегменте сети, что и IP адрес.

DNS: адрес DNS сервера.

Сервер: IP адрес должен совпадать с адресом ПК, на котором установлено ПО MS.

Пароль: пароль для доступа в настройки (по умолчанию 123456).

После настройки всех изменений, нажмите «Подтвердить».

#### 5.2.3 VoIP

Нажмите «VoIP», откроется следующее окно:

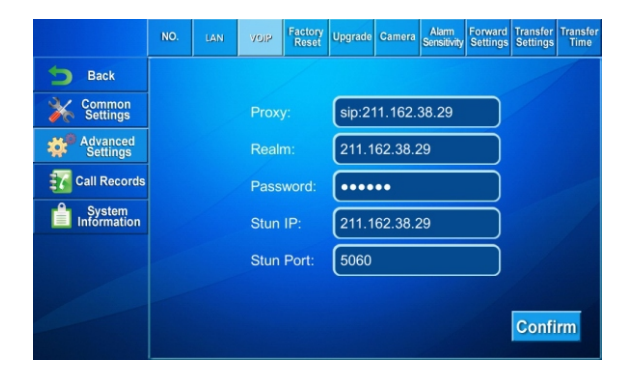

Прокси: адрес SIP сервера (как в буквенном, так и в численном виде).

Область: область SIP сервера.

Пароль: пароль от Вашей учетной записи на данном SIP сервере.

Stun IP и Port: задается, если данное устройство стоит после NAT.

Нажмите «Подтвердить» для сохранения настроек.

Логин: имя от Вашей учетной записи на данном SIP сервере.

#### 5.2.4 Сброс по умолчанию

Нажмите «Сброс по умолчанию» откроется следующее окно:

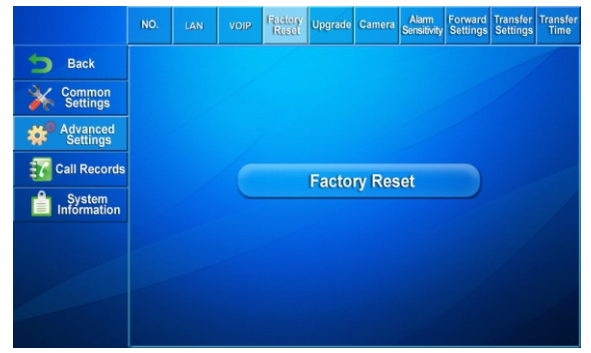

Нажмите «Сброс по умолчанию», система вернется к настройкам по умолчанию.

#### 5.2.5 Обновление

#### A He отключайте устройство от питания, т.к. это приведет к выходу его из строя.

Нажмите «Обновить», откроется следующее окно:

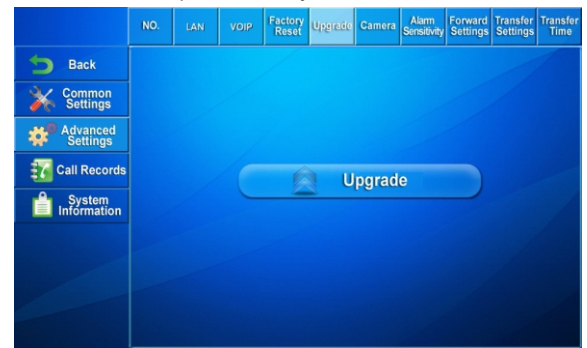

Нажмите кнопку обновления.

Не выключайте устройство при обновлении, т.к. это приведет к выходу его из строя.

После успешного обновления, устройство автоматически перезагрузится.

Для получения актуальной версии ПО, обратитесь в обслуживающую компанию.

#### 5.2.6 Камера

Нажмите на вкладку «Камера», откроется следующее окно:

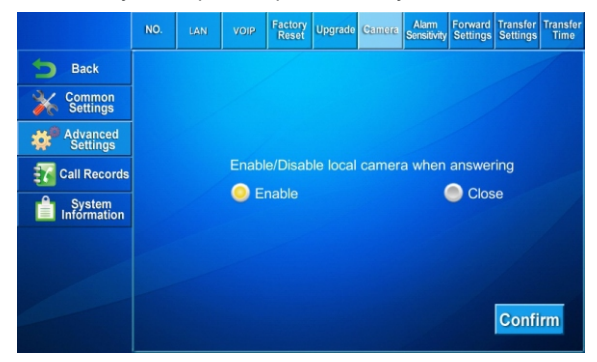

Нажмите «Включить» или «Выключить» для включения или выключения камеры.

#### 5.2.7 Чувствительность сигнализации

Нажмите «Чувствительность сигнализации», откроется следующее окно:

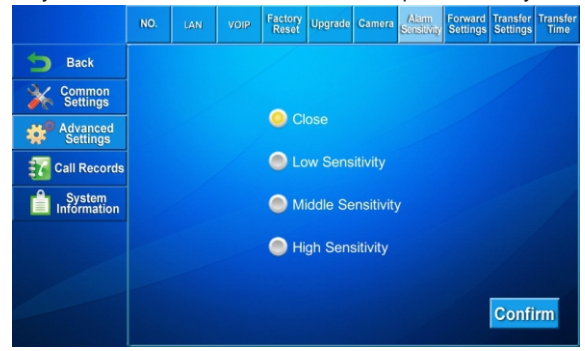

Вы можете выбрать «Высокая, «Средняя» и «Низкая» в соответствии с желаемым

уровнем детекции шума рядом со станциями вызова. Если Вы хотите выключить данную функцию, нажмите «Выключить», затем «Подтвердить».

#### 5.2.8 Настройки Перевода

Нажмите «Перевод», откроется следующее окно:

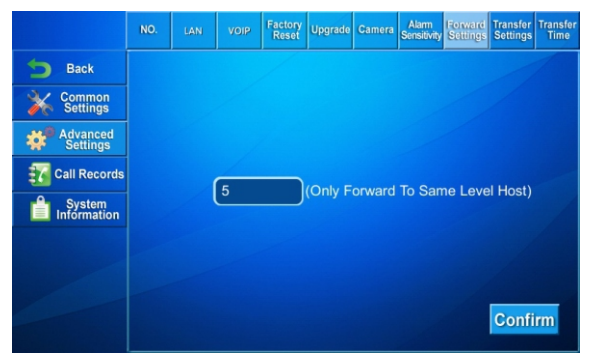

Укажите номер устройства, на которое Вы хотите переводить вызовы, и нажмите

«Подтвердить» Теперь Вы сможете совершать перевод на данное устройство.

Примечание: Перевод можно совершать только на оператора того же уровня.

#### 5.2.9 Настройки Переадресации

Нажмите «Переадресация», откроется следующее окно:

|                       | NO. | LAN |      | Factory<br>Reset | Upgrade | Camera    | Alarm<br>Sensitivity | Forward<br>Settings | Transfer<br>Settings | Transfer<br>Time |
|-----------------------|-----|-----|------|------------------|---------|-----------|----------------------|---------------------|----------------------|------------------|
| 5 Back                |     |     |      |                  |         | G         |                      |                     |                      |                  |
| Common<br>Settings    |     |     | Loca | I Host:          |         |           |                      | _<br>↓Tr            | ansfer               |                  |
| Advanced Settings     |     |     |      | ster Ho          |         |           |                      | J<br>↓Tri           | ansfer               |                  |
| Call Records          |     |     | Tran | sfer Ho          | st2     |           |                      | J↓Tr                | ansfer               |                  |
| System<br>Information |     |     | Tran | sfer Ho          |         |           |                      | )<br>↓Tra           | ansfer               |                  |
|                       |     |     | Tran | sfer Ho          | st4     |           |                      | ) <sup>†</sup> LL   | ansfer               |                  |
|                       |     |     | Tran | sfer Ho          | st5     | $\square$ |                      |                     |                      |                  |
|                       |     |     |      |                  |         |           |                      |                     | Confi                | irm              |

Когда оператор не отвечает на звонок от станции вызова, через заданное время система автоматически переадресует звонок на оператора 2 и далее по списку.

#### 5.2.10 Время переадресации

Нажмите «Время переадресации», откроется следующее окно:

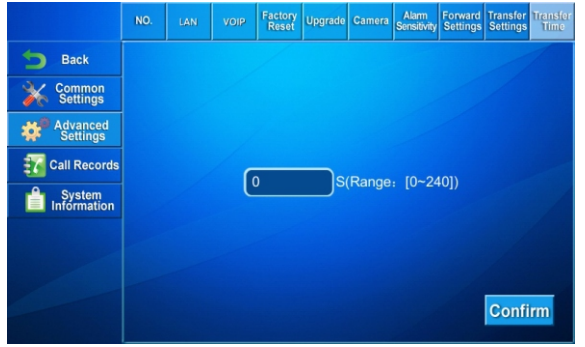

Задается время, в течение которого станция вызова будет звонить на данный монитор оператора до того, как будет произведена переадресация на монитор оператора другого уровня. Диапазон от 0 до 240 секунд.

#### 5.3 Журнал звонков

Нажмите «Журнал звонков», откроется следующее окно:

| 5 Back       |            |      | 201  | 4-11-27   | End Date: 20        | )14-11-27     |                  |
|--------------|------------|------|------|-----------|---------------------|---------------|------------------|
| Common       | No.        | Host | Ext. | Call Type | Ringing Time        | Call Duration | Talk Duration    |
| Settings     | 1          | 7    | 30   | Received  | 2014-11-26 09:45:44 | 00:06         | 2014-11-26 09:45 |
| Advanced     | <u>°</u> 2 | 15   | 30   | Monitor   | 2014-11-26 09:33:17 | 00:00         | 2014-11-26 09:33 |
| Settings     | 3          | 15   | 30   | Missed    | 2014-11-26 09:33:11 | 00:03         |                  |
| Call Records | 4          | 15   | 30   | Missed    | 2014-11-26 09:33:07 | 00:03         |                  |
| A Sustam     | 5          | 15   | 30   | Missed    | 2014-11-26 09:33:02 | 00:04         |                  |
| Information  | 6          | 15   | 30   | Missed    | 2014-11-26 09:28:51 | 00:03         |                  |
|              | 7          | 15   | 30   | Monitor   | 2014-11-26 09:28:14 | 00:00         | 2014-11-26 09:28 |
|              | 8          | 15   | 30   | Received  | 2014-11-26 09:27:43 | 00:04         | 2014-11-26 09:27 |
|              | 9          | 15   | 30   | Monitor   | 2014-11-26 09:26:56 | 00:00         | 2014-11-26 09:26 |
|              | •          |      | _    |           |                     |               |                  |

Вы можете просмотреть списки всех совершенных, принятых и пропущенных вызовов.

Для поиска по времени, нажмите «По времени», затем задайте диапазон, в котором будет происходить поиск и нажмите кнопку «Поиск».

Для поиска по номеру, нажмите «По номеру», задайте номер станции вызова и,

монитора оператора, затем нажмите кнопку «Поиск»

Для поиска по времени и номеру, нажмите «По времени/номеру», укажите номер станции вызова, монитора оператора, диапазон времени и нажмите кнопку «Поиск».

Нажмите кнопку «Воспроизвести» на выбранной записи для ее воспроизведения.

#### 5.4 Информация о системе

Нажмите на вкладку «Информация о системе»:

| 5 Back                |                                   |                 |                    |
|-----------------------|-----------------------------------|-----------------|--------------------|
| Common                |                                   |                 |                    |
| Contract Settings     |                                   |                 |                    |
| Advanced<br>Settings  |                                   |                 |                    |
|                       |                                   |                 |                    |
| Call Records          |                                   |                 |                    |
| System<br>Information |                                   |                 |                    |
|                       |                                   |                 |                    |
|                       |                                   |                 |                    |
|                       |                                   |                 |                    |
|                       |                                   |                 |                    |
|                       | UI: 1.1.0 20141127 (PM) RES: 1.0. | 0 20140731 (PM) | FW: 1.2.2 20141122 |

Отобразится актуальная информация о текущих настройках на данном устройстве .

#### 6. Открыть

Выберите вкладку «Открыть», введите пароль из 6 цифр (по умолчанию это **123456**), откроется следующее окно:

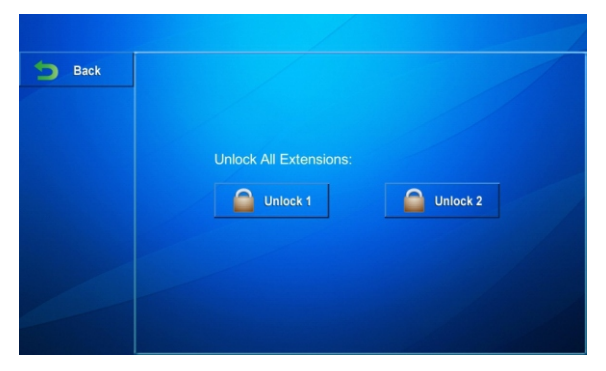

Вы можете одновременно разблокировать двери на всех станциях вызова, как для первого замка так и для второго (Дверь 1, Дверь 2).

# Настройки через WEB

Подключите монитор оператора и ПК к одной локальной сети. Введите IP адрес монитора в бразуере, затем введите логин и пароль (логин по умолчанию: «admin», пароль: «123456»).

|                                            | Streaming Media Solution |                      |
|--------------------------------------------|--------------------------|----------------------|
| Main Page<br>Device No<br>Network Settings |                          | Bank Intercom System |
| VOIP Settings                              | UI:                      | 1.1.0 20141216 (PM)  |
| volume settings                            | RES:                     | 1.0.0 20140731 (PM)  |
| Advanced Settings                          | FW:                      | 1.2.2 20141211       |
| Web Application                            | EROM:                    | ERR                  |
| Video Upload                               | SIP:                     | OFF                  |
| Desc Setting                               | EX SIP:                  | OFF                  |
| Others Settings                            |                          |                      |
| Logout                                     |                          |                      |
|                                            |                          |                      |
|                                            |                          |                      |
|                                            |                          |                      |
|                                            |                          |                      |

#### 1. Адрес устройства

Нажмите «Адрес устройства», откроется следующее окно:

|                   | streaming media solution |  |
|-------------------|--------------------------|--|
| Main Page         | Device No Settings       |  |
| Device No         |                          |  |
| Network Settings  | Local No 36              |  |
| VOIP Settings     |                          |  |
| Volume Settings   | Submit                   |  |
| Language          |                          |  |
| Advanced Settings |                          |  |
| Web Application   |                          |  |
| Video Upload      |                          |  |
| Desc Setting      |                          |  |
| Others Settings   |                          |  |
| Logout            |                          |  |
|                   |                          |  |
|                   |                          |  |

Вы можете задать адрес устройства в диапазоне от 1 до 999.

Нажмите «Подтвердить» для сохранения настроек.

#### 2. Настройки сети

Нажмите настройки сети, откроется следующее окно:

| Streamin                                                                                                    | g Media Solution                                                                         |                                                                                                    |
|----------------------------------------------------------------------------------------------------|------------------------------------------------------------------------------------------|----------------------------------------------------------------------------------------------------|
| Network Set                                                                                                    | ings                                                                                     |                                                                                                    |
|                                                                                                    |                                                                                          |                                                                                                    |
| IP:                                                                                                    | 192.168.12.191                                                                           |                                                                                                    |
| Mask:                                                                                                    | 255.255.255.0                                                                            |                                                                                                    |
| GateWas                                                                                                    | 192 168 12 1                                                                             |                                                                                                    |
| The second second secon |                                                                                          |                                                                                                    |
| DNS:                                                                                                    | 218.85.152.99                                                                            |                                                                                                    |
|                                                                                                    |                                                                                          |                                                                                                    |
| Server:                                                                                                    | 113.107.209.30                                                                           |                                                                                                    |
|                                                                                                    |                                                                                          |                                                                                                    |
| Access Passw                                                                                                    | vd: 123456                                                                               |                                                                                                    |
|                                                                                                    | 10. 120100                                                                               |                                                                                                    |
|                                                                                                    |                                                                                          |                                                                                                    |
|                                                                                                    | Streamin<br>Network Sett<br>IP:<br>Mask:<br>GateWay:<br>DNS:<br>Server:<br>Access Passwo | Streaming Modula Solution           Network Settings           Pr         192.466.12.101           Matic         252.552.55.0           GarWay:         102.466.12.101           DNS:         218.85.162.09           Server:         113.107.209.30           Access Pasward         12346. |

Настройки соответствуют настройкам в пункте 5.2.2.

NTP: сервер синхронизации времени.

Нажмите «Подтвердить» для сохранения настроек.

#### 3. VoIP

Нажмите "VOIP", откроется следующее окно:

| tain Page         | VOIP Setting                | 12                |  |
|-------------------|-----------------------------|-------------------|--|
| evice No          |                             |                   |  |
| letwork Settings  | PTOXY:                      | ab:511.105.36.5a  |  |
| OIP Settings      | Realm :                     | 211.162.38.29     |  |
| olume Settings    | Password:                   | ******            |  |
| duranced Settings | Outbound:                   | sip:211.162.38.29 |  |
| leb Application   | STUN IP:                    | 211.162.38.29     |  |
| ideo Upload       | STUN Ports                  | 5060              |  |
| esc Setting       |                             |                   |  |
| thers Settings    | Participation of the second |                   |  |
| ogout             | Extern User:                |                   |  |
|                   | User:                       | 5009              |  |

Настройки соответствуют настройкам в пункте 5.2.3.

Для подключения к SIP ATC, задайте логин в поле «Имя пользователя» и

и пароль в поле «Пароль», аккаунта, зарегистрированного на указанной SIP ATC.

Нажмите «Подтвердить» для сохранения настроек.

#### 4. Настройки громкости

Нажмите «Настройки громкости», откроется следующее окно:

| Main Page         | Local Volume Setting(Range[0-5]) |  |
|-------------------|----------------------------------|--|
| Device No         |                                  |  |
| Network Settings  | Hands-free Volume 5              |  |
| VOIP Settings     | Daytime Ring Volume 2            |  |
| Volume Settings   | Night Ring Volume                |  |
| Language          | Patentin Values P                |  |
| Advanced Settings | Extension voluene                |  |
| Web Application   |                                  |  |
| Video Upload      | Enable Local Broadcast           |  |
| Desc Setting      |                                  |  |
| outers seconds    | Submit                           |  |

Вы можете выбрать громкость при разных режимах работы: Громкость разговора, Уровень громкости днем, Уровень громкости ночью, Громкость станции вызова.

Включите опцию «Звук оповещения» и при оповещении запись будет слышна всем станциям вызова и монитору оператора, либо только станциям вызова, в зависимости

от Ваших настроек. Нажмите «Подтвердить» для сохранения настроек

#### 5. Язык

Нажмите «Язык», откроется следующее окно:

| Main Pane         | Language(Reboot to take effect) |  |
|-------------------|---------------------------------|--|
| Device No         |                                 |  |
| Network Settings  |                                 |  |
| VOIP Settings     | 简件中文                            |  |
| Volume Settings   |                                 |  |
| Language          | @ Fnolish                       |  |
| Advanced Settings |                                 |  |
| Web Application   |                                 |  |
| Video Upload      | С Русскийвзык                   |  |
| Desc Setting      |                                 |  |
| Others Settings   |                                 |  |
| Logout            |                                 |  |

Выберите желаемый язык, затем нажмите «Подтвердить» для сохранения настроек.

#### 6. Расширенные настройки

Нажмите «Расширенные настройки», откроется следующее окно:

Включить камеру при ответе: монитор оператора будет включать камеру автоматически при разговоре.

Настройки перевода: введите номер оператора, которому Вы хотите перевести звонок. Настройки переадресации, время переадресации: введите время, через которое будет

выполняться переадресация.

Максимальное время вызова (мин): когда станция вызова звонит монитору

оператора и превышает заданное время звонка - вызов автоматически

сбрасывается. Нажмите «Подтвердить», для сохранения настроек.

#### 7. WebKIT

Нажмите "WebKIT" откроется следующее окно:

| Main Page         | Web Application                                             |
|-------------------|-------------------------------------------------------------|
| Device No         |                                                             |
| Network Settings  | Advertisement                                               |
| VOIP Settings     |                                                             |
| Volume Settings   | Enable 🔽                                                    |
| Language          | Time(min) 2                                                 |
| Advanced Settings |                                                             |
| Web Application   | URL http://113.107.209.35:8080/upload_files/adv_14177481588 |
| Video Upload      |                                                             |
| Desc Setting      |                                                             |
| Others Settings   | Submit                                                      |
| Logout            |                                                             |

Реклама: ссылка на страницу с Вашей рекламой. Данная реклама будет отображаться на мониторе оператора в режиме ожидания.

Нажмите «Включить», установите время отображения рекламы в минутах и укажите ссылку на данную рекламу.

Нажмите «Подтвердить» для сохранения настроек.

#### 8. Загрузка видео

Нажмите «Загрузка видео», октроется следующее окно:

| Main Pane         | Video Upload Settings     |  |
|-------------------|---------------------------|--|
| Device No         |                           |  |
| Network Settings  | Enable:                   |  |
| VOIP Settings     |                           |  |
| Volume Settings   | Server IP: 113,107,209,35 |  |
| Language          |                           |  |
| Advanced Settings |                           |  |
| Web Application   | Submit                    |  |
| Video Upload      |                           |  |
| Desc Setting      |                           |  |
| Others Settings   |                           |  |
| Logout            |                           |  |
|                   |                           |  |

Смотрите пункт 5.1.6., инструкции монитора оператора.

#### 9. Настройки описаний

Нажмите «Настройки описаний», откроется следующее окно:

| Main Dane         | Description Information Settings: |                                   |
|-------------------|-----------------------------------|-----------------------------------|
| Device No         |                                   |                                   |
| Network Settings  |                                   |                                   |
| VOIP Settings     | Host Description:                 |                                   |
| Volume Settings   | Host                              | 7                                 |
| Language          | No                                |                                   |
| Advanced Settings | Description                       | (Denorder the most involve mands) |
| Web Application   | Description                       | (Describe me inosi (weive words)  |
| Video Upload      |                                   |                                   |
| Desc Setting      | Extension Description:            |                                   |
| Others Settings   | Extension                         | 1                                 |
| Logout            | No:                               |                                   |
|                   | Deveription                       | (Describe the most twelve words)  |

Введите номер монитора или станции вызова и добавьте описывающую информацию (не более 12 знаков), нажмите «Добавить» - теперь описание будет отображаться на главном экране монитора в соответствующей ячейке.

#### 10. Дополнительные настройки

Нажмите «Дополнительные настройки», откроется следующее окно:

| Main Dana         | Other settings |                                                 |
|-------------------|----------------|-------------------------------------------------|
| Desire No         |                |                                                 |
| Network Settings  | Noise Alarm    |                                                 |
| VOIP Settings     | Settings :     |                                                 |
| Volume Settings   | Sensitivity:   | Close Low Widdle High                           |
| Language          |                | hand server hand server hand server hand server |
| Advanced Settings | Look Cattion   |                                                 |
| Web Application   | LOCK Setting ! |                                                 |
| Video Upload      | Play Voice     | Voice1 Voice2 Voice3 No Voice                   |
| Desc Setting      | Play Time      |                                                 |
| Others Settings   | Start Time     | 00:00                                           |
| Logout            | End Time       | 00:00                                           |

Чувствительность сингализации: соответствуют настройкам в пункте 5.2.7.

Настройки открытия: Воспроизводить: когда дверь открыта, монитор

оператора будет воспроизводить выбранный тип мелодии.

По времени: когда дверь на станции вызова открыта, будет воспроизводиться мелодия.

Начало и конец: установите начало и конец времени, монитор оператора будет воспроизводить мелодию только в этот отрезок времени.

#### 11. Выход

Нажмите «Выход», откроется следующее окно:

|                   | Streaming Media Solution         |  |
|-------------------|----------------------------------|--|
| Main Page         | User Logout                      |  |
| Device No         | Please click [Submit] to logout! |  |
| Network Settings  |                                  |  |
| VOIP Settings     | Submit                           |  |
| Volume Settings   |                                  |  |
| Language          |                                  |  |
| Advanced Settings |                                  |  |
| Web Application   |                                  |  |
| video Upload      |                                  |  |
| Desc Setting      |                                  |  |
| Others Settings   |                                  |  |
| Logout            |                                  |  |
|                   |                                  |  |
|                   |                                  |  |
|                   |                                  |  |

Нажмите кнопку «Подтвердить» для выхода из системы.

# Конфигурация системы

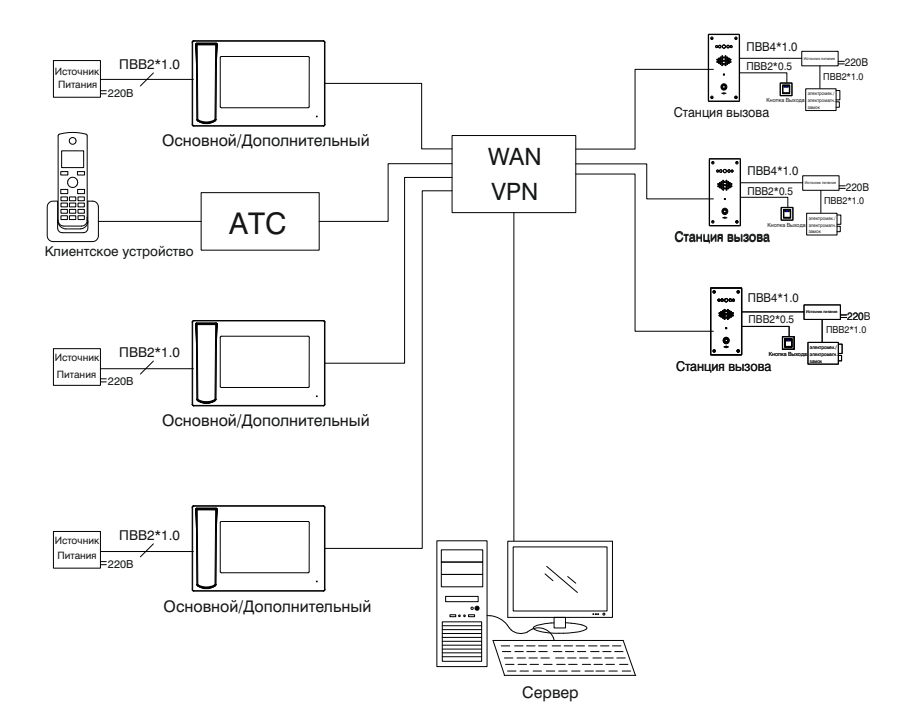

# Схема подключения

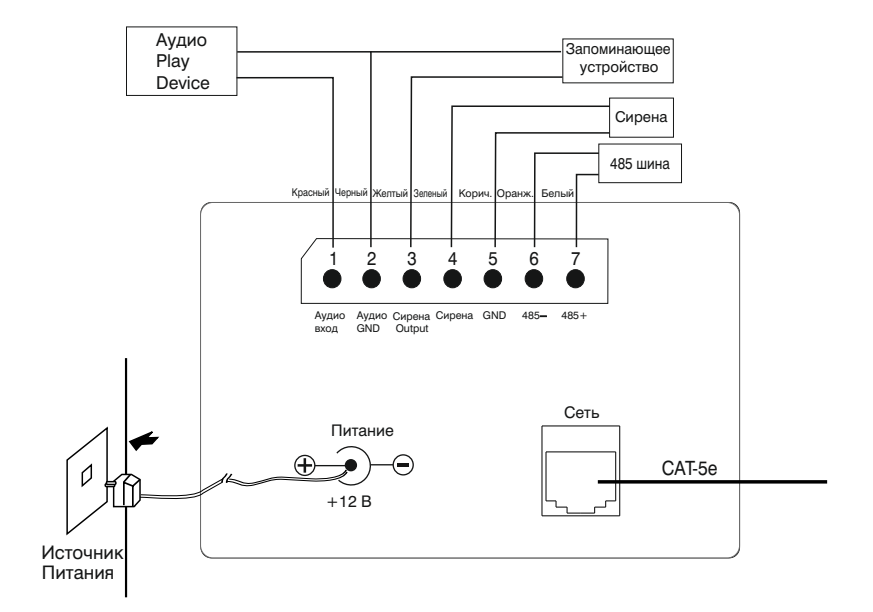

### Техническое обслуживание устройств:

1. Держите устройство в чистоте, а для его очистки от пыли используйте мягкую сухую ткань.

2. Во время очистки устройства, пожалуйста, отключите питание.

 Если устройство сильно загрязнено, и не может быть очищено сухой тканью, пожалуйста, воспользуйтесь мягкой салфеткой, смоченной в разбавленном моющем средстве, а затем протрите его тканью насухо.

 Для очистки не используйте бензин, растворители, ацетон или органические растворы. Они могут привести к повреждению корпуса и изменению цвета устройства.

### Обратите внимание на следующее:

1. Внимательно ознакомьтесь с данной инструкцией. Обязательно сохраните ее для дальнейшего использования.

2. Используйте только источник питания рекомендуемый производителем, а также удостоверьтесь, что Ваша сеть электропитания соответствует перечисленным техническим параметрам, предназначенным для

рекомендуемого источника питания. Если Вы не уверены - проконсультируйтесь с Вашим продавцом или с местной электроэнергетической компанией.

 Не допускайте сильных ударов и падения устройства. Если устройство или один из его компонентов получили повреждения, немедленно обратитесь в авторизованный сервисный центр.

4. Устройство должно быть надежно установлено и закреплено. Не допускается эксплуатация в агрессивных средах. Место установки должно быть выбрано вдали от электромагнитных полей и других паразитных излучений.

5. Не допускайте использования химических веществ при очистке поверхности. Применяйте только мягкую, чистую и сухую ткань.

6. Не устанавливайте и не эксплуатируйте устройство совместно с оборудованием которое не рекомендовано производителем, и не сертифицировано согласно действующим местным нормам.

7. Не производите модификации и любые изменения в программной или аппаратной части устройства. Это противоречит политике производителя, автоматически отменяет действие гарантийного и сервисного обслуживания, а также во многих странах является действием нарушающим закон и преследуется административно или уголовно.

8. Не разбирайте самостоятельно устройство. В случае необходимости ремонта, пожалуйста, свяжитесь с продавцом или авторизованным сервисным центром.

Гарантийный талон №\_\_\_\_\_

Наименование модели \_\_\_\_\_ Серийный номер \_\_\_\_\_ Дата продажи \_\_\_\_\_ ФИО продавца \_\_\_\_\_ Печать торговой организации

С нижеприведенными условиями гарантии ознакомлен, проверка работоспособности произведена в моем присутствии:

Подпись покупателя

Гарантийный срок эксплуатации изделия – 24 (двадцать четыре) месяца со дня продажи.

– Транспортировкаизделия должна производитьсяв оригинальнойили поставляемой продавцом упаковке.

 Изделие принимается в гарантийный ремонт только с правильно заполненным гарантийным талоном, и наличием неповрежденных пломб или наклеек.
 Изделие принимается на экспертизу, в соответствии с предусмотренными законом случаями, только в оригинальной упаковке, полной комплектации, отвечающем новому оборудованию товарном виде, и наличию всех соответствующих правильно заполненных документов.

- Настоящая гарантия является дополнением к конституционным и иным правам потребителей и ни в коей мере не ограничивает их.

#### Условия гарантии:

1. В гарантийном талоне должно быть указано наименование модели, серийный номер, дата продажи, ФИО продавца, печать торговой организации и подпись покупателя.

2. Доставка в гарантийный ремонт осуществляется самим покупателем.

3. Гарантийный ремонт производится только в течение гарантийного срока указанного в данном гарантийном талоне.

4. Сервисный центр обязуется сделать все возможное, для проведения ремонта гарантийного изделия, в срок до 24-х рабочих дней. Срок, затраченный на восстановление работоспособности изделия, добавляется к установленному гарантийному сроку.

Нарушение условий гарантии

1. Настоящая гарантия недействительна, если будет изменен, стерт, удален или будет неразборчив типовой или серийный номер на изделии.

2. Гарантия не действительна, в случае проведения любых адаптаций и изменений с целью усовершенствования или расширения обычной сферы применения изделия, указанной в руководстве по эксплуатации.

3. Гарантия теряет силу при использовании изделия не по назначению или не в соответствии с руководством по эксплуатации и обслуживанию.

4. Гарантия теряет силу при случайном или намеренном попадании инородных предметов, веществ, жидкостей, паров, агрессивных газов, насекомых во внутренние либо на внешние части изделия.

5. Гарантия теряет силу при неправильном соединении изделия с другими системами, или неправильном монтаже и установке.

6. Гарантия не распространяется на полученные дефекты и повреждения любой системы, в которую изделие было внедрено или совместно с которой использовалось.

7. Гарантия не действительна при наличии на изделии механических повреждений, сколов, вмятин, трещин, следов вскрытия и т.д.

8. Гарантия не распространяется на изделие, при наличии повреждений, вызванных несоответствием Государственным стандартам параметров питающих, телекоммуникационных, кабельных сетей и других подобных внешних факторов.

9. Настоящая гарантия не распространяется на изделие, получившее внутренние или внешние повреждения вследствие внешних факторов, таких как: стихийные бедствия, пожары, наводнения, молнии, грозы, колебания напряжений и иных причин, находящихся вне контроля производителя.

10. Гарантия утрачивает свою силу и становится не действительна при попытке ремонта, произведенного не уполномоченными на то сервисными центрами или другими лицами и организациями, не имеющими юридических полномочий производить ремонт, данных изделий.

11. Действие гарантии не распространяется на аксессуары (аккумуляторы, внешние блоки питания, соединительные шнуры), а так же детали и части изделия, вышедшие из строя в результате естественного износа.